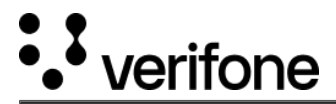

## Surcharge

### **Overview**

Surcharges are processing fees that merchants can pass on to their customers to recoup the cost of acceptance from their acquirer/processor. It's important to highlight that whilst this option follows the financial rules and regulations in some countries, it cannot be applied globally, as some countries and territories do not allow such practices.

# **Availability**

The option to add surcharges to transactions is enabled by default for merchants in Australia.

## **Pre-requisites**

Only users with a Merchant Admin and Merchant Supervisor role in Verifone Central can set up the surcharge.

| Merchant Role       | Edit | View |
|---------------------|------|------|
| Merchant Admin      | Yes  | Yes  |
| Merchant Supervisor | Yes  | Yes  |
| Merchant Reviewer   | No   | Yes  |
| Merchant User       | No   | Yes  |
| Merchant Cashier    | Νο   | Yes  |

## Set up a surcharge

- 1. Log in to your Verifone Central account.
- 2. Navigate to Administration > Payment (Provider) Contracts.
- 3. Select your Payment Provider Contract from the PPC list for which you want to configure the surcharge.

| Type a Contract nar | Provider Contracts             |             |           | Search  |
|---------------------|--------------------------------|-------------|-----------|---------|
| Organizations V     | Service provider v Payment typ | • •         |           |         |
| Name 🗢              | Organization                   | Merchant ID | Processor | Status  |
| PPC Name            | Parent Organization            | 123456      | *******   | Enabled |
| PPC Test            | Sub-Organization               | 111111      |           | Enabled |
| Test PPC            | Organization Test              | 121212      | *****     | Enabled |

4. Scroll down to the Surcharge Configuration area.

https://verifone.cloud/docs/verifone-central/verifone-central/manage-your-account/administration/payment-providercontract/surcharge Updated: 09-May-2025

1

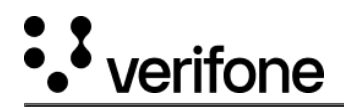

3.00

- 5. You can either use the **Global Surcharge Percentage** field to enter a percentage amount that applies to all the cards available in your PPC or you can fill in all the fields in the *Surcharge Configuration* window and then click **Apply**.
  - Minimum amount to trigger surcharge enter the minimum amount that will trigger the surcharge.
  - Maximum amount to stop surcharge enter the maximum amount that will stop the surcharge.
  - Credit and debit cards enter a percentage amount that will apply for each card (Visa, Mastercard, etc.)

| Surcharge Configura                                                       | ation             |                                     |                     |
|---------------------------------------------------------------------------|-------------------|-------------------------------------|---------------------|
| Global surcharge (optional)                                               |                   |                                     |                     |
| e.g. 4.20                                                                 | %                 | Apply                               |                     |
| Acquirer limit set to 5%                                                  |                   |                                     |                     |
| A standard surcharge could be set for separately using the scheme fields. | all schemes using | the "Global Surcharge" field or sur | charge could be set |
| Minimum amount                                                            |                   | Maximum amount                      |                     |
| 10.00                                                                     | AUD               | 30.00                               | AUD                 |
| Note: Surcharge is applied for amount amounts.                            | s between AUD 10  | and AUD 30 inclusive of minimum     | and maximum         |
| American Express                                                          |                   | Debit                               |                     |
| 3.00                                                                      | %                 | 5.1                                 | %                   |
|                                                                           |                   | Acquirer limit set to 5%            |                     |
| Mastercard Credit                                                         |                   | Mastercard Debit                    |                     |
| 3.00                                                                      | %                 | 5.1                                 | %                   |
| Visa Credit                                                               |                   | Visa Debit                          |                     |

https://verifone.cloud/docs/verifone-central/verifone-central/manage-your-account/administration/payment-providercontract/surcharge Updated: 09-May-2025

5.1

%

%

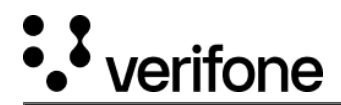

For transactions with GooglePay, the lowest added surcharge percentage among DEBIT and CREDIT card types for the same scheme will be applied. **For example**, if Mastercard Debit percentage is 3.0% and Mastercard Credit is 3.5%, GooglePay will pick 3.0% even if the card holder uses a Mastercard Credit card in their wallet.

## Integrations supporting surcharge

- API
- Checkout
- Virtual Terminal
- Pay-by-Link

For Virtual terminal, Pay-By-Link, and Checkout API integrations, after configuring the Payment Provider Contract, the surcharge will be automatically applied when the shopper enters their card details at the checkout, as shown in this image.

| verif                                     | fone A\$10.00 Show details |
|-------------------------------------------|----------------------------|
| Customer<br>John Doe                      |                            |
| Pay with Card number ( 4111 1111 1111 111 | n card                     |
|                                           |                            |
| Expiration date                           | CVV                        |
| Expiration date                           | CVV<br>123                 |

https://verifone.cloud/docs/verifone-central/verifone-central/manage-your-account/administration/payment-providercontract/surcharge Updated: 09-May-2025

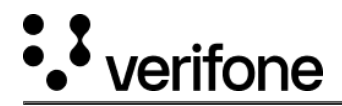

## **Payment actions**

#### Full refund

For any full refund transactions, the surcharge amount that was charged for the original transaction is refunded as well.

#### **Partial refund**

For any partial refund, the surcharge amount is refunded from the gross amount.

#### **Pre-authorization**

If a surcharge fee is applied for any pre-authorized transactions and a refund is issued for these transactions, the surcharge is also refunded.

## Reporting

Surcharges amounts are shown in the following reports:

• Transaction views in Verifone Central

## Surcharge impact on end-customers

Customers can see the surcharge fees in checkout during the ordering process and also on receipts and invoices after the purchase.